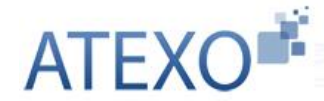

# LOCAL TRUST

## **Progiciels marchés publics**

### Module LOCAL TRUST ENVOL (ENvois VO-Lumineux)

### Présentation de l'offre

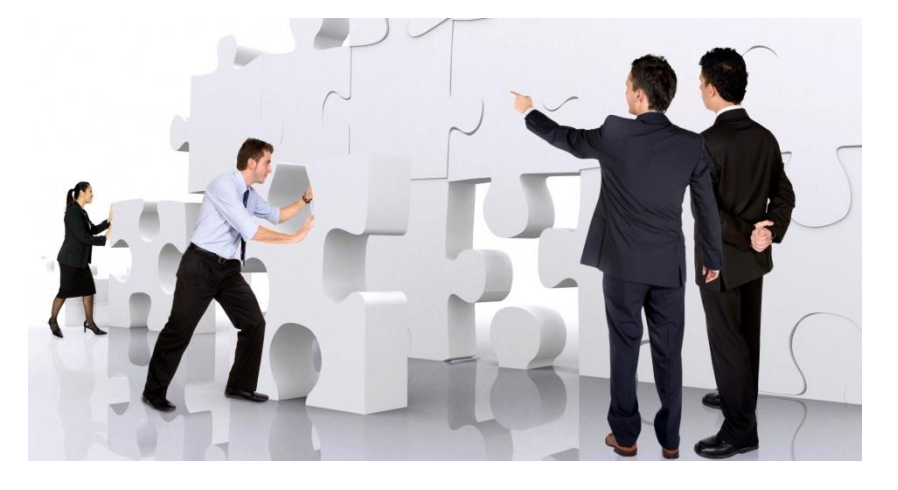

ATEXO - INT

1.0

21/06/2019

### Sommaire

| 1                                                             | 1 Introduction                                                      |                                                                        |   |  |
|---------------------------------------------------------------|---------------------------------------------------------------------|------------------------------------------------------------------------|---|--|
| 2                                                             | L'import d'un envoi volumineux pour une consultation                |                                                                        |   |  |
|                                                               | 2.1                                                                 | Ajout d'un envoi volumineux sur la plateforme                          | 4 |  |
|                                                               | 2.2                                                                 | Création d'une consultation et rattachement de l'envoi volumineux      | 5 |  |
| 3 L'envoi d'une offre volumineuse par un opérateur économique |                                                                     |                                                                        |   |  |
|                                                               | 3.1                                                                 | Import des envois volumineux par l'opérateur économique                | 6 |  |
|                                                               | 3.2                                                                 | Remise d'une offre contenant un envoi volumineux                       | 7 |  |
| 4                                                             | L'analyse des offres comprenant un ou plusieurs fichiers volumineux |                                                                        |   |  |
|                                                               | 4.1                                                                 | Accès aux dossiers à l'ouverture des plis                              | 8 |  |
|                                                               | 4.2                                                                 | Mise à disposition d'un dossier volumineux via la messagerie sécurisée | 8 |  |

## 1 Introduction

| Contexte et enjeux | Les évolutions de la commande publique mènent à une dématérialisation des mar-<br>chés publics toujours plus importante.                                                                                                    |  |  |  |  |
|--------------------|----------------------------------------------------------------------------------------------------|--|--|--|--|
|                    | Avec le 100% Démat, la gestion des consultations s'est progressivement élargie à des procédures, qui, jusque-là étaient traitées de manière soit non dématérialisées, soit partiellement, soit avec un processus spécifique en dehors de la plateforme |  |  |  |  |
|                    | Notamment, certains marchés de travaux ont une particularité : la volumétrie des<br>pièces du DCE et des réponses électroniques : nombre de fichiers (jusqu'à plusieurs<br>milliers) et poids de ceux-ci (jusqu'à 100Go).                              |  |  |  |  |
|                    | Les fonctions usuelles de dématérialisation permettent de gérer des DCE et des réponses électroniques de l'ordre de quelques Go (3 à 5 Go).                                                                                                    |  |  |  |  |
| Notre réponse      | — Aussi ATEXO a conçu et développé un nouveau module « ENVOL » afin de ré-<br>pondre aux enjeux de volumétrie des procédures :                                                                                                    |  |  |  |  |
|                    | <ul> <li>Permettre la mise en ligne de DCE technique de plusieurs milliers de fichiers et<br/>des dizaines de Go (100 Go et +)</li> </ul>                                                                                                    |  |  |  |  |
|                    | <ul> <li>Permettre le dépôt d'offre électronique incluant des milliers de fichiers et des<br/>dizaines de Go (100 Go et +)</li> </ul>                                                                                                    |  |  |  |  |
|                    | <ul> <li>Permettre les échanges par messagerie sécurisée avec des milliers de fichiers et<br/>des dizaines de Go (100 Go et +)</li> </ul>                                                                                                    |  |  |  |  |
|                    | Afin d'assurer la fluidité des échanges avec les opérateurs économiques, la société développe un module qui répond à une forte demande des pouvoirs adjudicateurs, tout en garantissant la simplicité d'utilisation de sa plateforme.                  |  |  |  |  |
|                    | Le module ENVOL permet aux agents de :                                                                                                    |  |  |  |  |
|                    | <ul> <li>Ajouter un DCE volumineux</li> </ul>                                                                                                    |  |  |  |  |
|                    | <ul> <li>Ouvrir des offres volumineuses</li> </ul>                                                                                                    |  |  |  |  |
|                    | <ul> <li>Envoyer d'un document volumineux via la messagerie sécurisée</li> </ul>                                                                                                    |  |  |  |  |
|                    | De même, le module ENVOL permet aux opérateurs économiques de :                                                                                                    |  |  |  |  |
|                    | <ul> <li>Déposer une offre volumineuse</li> </ul>                                                                                                    |  |  |  |  |
|                    | <ul> <li>Envoyer des documents volumineux via la messagerie sécurisée</li> </ul>                                                                                                    |  |  |  |  |
|                    |                                                                                                    |  |  |  |  |

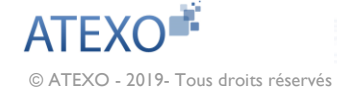

## 2 L'import d'un envoi volumineux pour une consultation

#### 2.1 Ajout d'un envoi volumineux sur la plateforme

| 2.1.1 Accès aux dossiers volumineux                                                                                                    | Le module ENVOL permet de stocker tous les documents volumineux à partir de la sidebar du tableau de bord.                        |  |  |  |  |
|----------------------------------------------------------------------------------------------------|----------------------------------------------------------------------------------------------------|--|--|--|--|
|                                                                                                    | Consultations et annonces                                                                                                    |  |  |  |  |
|                                                                                                    | Consultations                                                                                                    |  |  |  |  |
|                                                                                                    | ▶ Créer                                                                                                    |  |  |  |  |
|                                                                                                    | OK                                                                                                    |  |  |  |  |
|                                                                                                    | Toutes les consultations                                                                                                    |  |  |  |  |
|                                                                                                    | Recherche avancée  Autres annonces                                                                                                |  |  |  |  |
|                                                                                                    |                                                                                                    |  |  |  |  |
|                                                                                                    | ▶ Créer                                                                                                    |  |  |  |  |
|                                                                                                    | Toutes les annonces d'information     Toutes les annonces d'information                                                           |  |  |  |  |
|                                                                                                    | <ul> <li>Toutes les annonces d'attribution</li> <li>Recherche avancée</li> <li>Enchères</li> <li>Créer</li> <li>Suivre</li> </ul> |  |  |  |  |
|                                                                                                    |                                                                                                    |  |  |  |  |
|                                                                                                    |                                                                                                    |  |  |  |  |
|                                                                                                    |                                                                                                    |  |  |  |  |
|                                                                                                    | Dossier volumineux Dossier volumineux                                                                                             |  |  |  |  |
| 2.1.2 Ajout d'un dossier<br>volumineux                                                                                                    | -<br>L'ajout d'un dossier volumineux se fait simplement à travers le bouton « Ajouter un<br>dossier volumineux ».                 |  |  |  |  |
|                                                                                                    | 1. Ajouter un dossier volumineux                                                                                                  |  |  |  |  |
|                                                                                                    | Une fenêtre s'ouvre permettant d'importer un document ou un dossier de manière simple et intuitive.                               |  |  |  |  |
| Ajouter un dossier volumineux (uploa                                                                                                    | d)                                                                                                    |  |  |  |  |
| Merci de renseigner un nom pour votre dossier volumineux, ainsi que le répertoire local dont le contenu doit être transféré.<br>Les dossiers et fichiers contenus dans le répertoire sélectionné seront transférés vers la plateforme, et constitueront le contenu de votre dossier volumineux. |                                                                                                    |  |  |  |  |
| Attention : merci de ne pas modifier le co                                                                                                    | ontenu de votre répertoire local une fois l'import lancé. Les modifications ne seront pas prises en compte.                       |  |  |  |  |
| Nom de mon dossier volumin                                                                                                    | eux (30 caractères maximum) * :                                                                                                   |  |  |  |  |
| Répertoire local dont le co                                                                                                    | ontenu doit être transféré * : 🔁 Sélectionner le répertoire local à transférer                                                    |  |  |  |  |
|                                                                                                    |                                                                                                    |  |  |  |  |

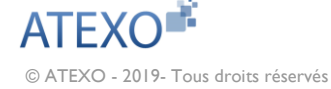

## 2.1.3 Fonctions liées aux dossiers volumineux

## Au sein du tableau de bord, il est possible de voir tous les dossiers volumineux qui ont été importés.

Plusieurs informations s'y retrouvent :

- Nom du document
- Identifiant unique du document
- Taille du document
- Date et heure de l'import du document
- Différentes actions sont possibles :
  - Télécharger le journal de logs de ce dossier volumineux
  - Télécharger le dossier volumineux
  - Activer ou désactiver le dossier volumineux dans la liste des dossiers volumineux disponibles

| Consultations et annonces                                                                          | Consultations > Dossier volumineux                                                                                                    |                    |         |                       |                    |
|----------------------------------------------------------------------------------------------------|----------------------------------------------------------------------------------------------------|--------------------|---------|-----------------------|--------------------|
| Consultations  Créer  Cvéer  Voltage de la consultations  Recherche avancée                        | Depuis cette page, vous pouvez stocker des dossiers volumineux qui pourront être joints au moment de l'envoi du DCE. Lors de l'ajout d'un dossier volumineux, l'intégralité des dossiers sélectionnés sera stocké sur la plateforme.<br>Attention : ajouter un dossier volumineux ne constitue pas un dépôt de DCE.<br>Toute modification (ajout, suppression) dans le répertoire d'origine implique de procéder à un nouvel ajout de dossier volumineux. |                    |         |                       |                    |
| Autres annonces<br>Créer<br>Toutes les annonces d'information<br>Toutes les annonces d'attribution | Mon libellé                                                                                                    | Identifiant unique | Taille  | Date d'ajout (upload) | Action / statut () |
| Recherche avancée Enchères     Créer     Suivre                                                    | DCE Travaux Complexe sportif                                                                                                    | A-8ab37e32         | 9.22 Mo | 04/04/2019 18:34:39   |                    |
| Dossier volumineux<br>> Dossier volumineux                                                         |                                                                                                    | A-DD5BCD3A         | 9.22 Mo | 19/04/2019 10:19:34   |                    |
| Contrats                                                                                           | DCE Travaux terroviaires                                                                                                    |                    |         |                       |                    |
| Annuaire                                                                                           |                                                                                                    |                    |         |                       | ×                  |

#### 2.2 Création d'une consultation et rattachement de l'envoi volumineux

## 2.2.1 L'ajout d'un DCE volumineux dans une consultation

Afin de faciliter aux agents la gestion de leurs différents marchés publics, la création d'une consultation se fait de la même manière pour les consultations comportant un DCE volumineux que pour celles n'en ayant pas.

Au moment de l'ajout du DCE, un encart supplémentaire apparait automatiquement pour permettre aux agents de sélectionner le DCE de la consultation en cours.

| Identification Lots                              | Calendrier Documents<br>joints DCE de réponse Droits d'accès                                                                                                    |  |  |  |  |
|--------------------------------------------------|----------------------------------------------------------------------------------------------------|--|--|--|--|
| Documents joints DCE                             |                                                                                                    |  |  |  |  |
| Règlement de consultatio                         | n : Choix d'un fichier 0%                                                                                                    |  |  |  |  |
| Dossier joint (DCE)                              |                                                                                                    |  |  |  |  |
| DCE :                                            | Phoix d'un fichier     O%     Le dossier doit être compressé au format ZIP. Il est limité à 8 Giga-Octet.     Pensez à alléger votre DCE au maximum afin de faciliter son téléchargement et sa décompression par les opérateurs     économiques.     Téléchargement partiel du dossier joint DCE autorisé |  |  |  |  |
| <ul> <li>Pièces complémentaire</li> </ul>        | s au DCE zippé                                                                                                    |  |  |  |  |
| Dossier volumineux : 🝞 Sélectionnez 🗸            |                                                                                                    |  |  |  |  |
| Autres pièces téléchar <u>c</u><br>Autre pièce : | yeables par les entreprises ( "En savoir plus sur l'opération")                                                                                                    |  |  |  |  |

## 3 L'envoi d'une offre volumineuse par un opérateur économique

#### 3.1 Import des envois volumineux par l'opérateur économique

Directement à partir du compte de l'entreprise, un Utilisateur Opérateur Économique a la possibilité de charger un ou plusieurs dossiers volumineux.

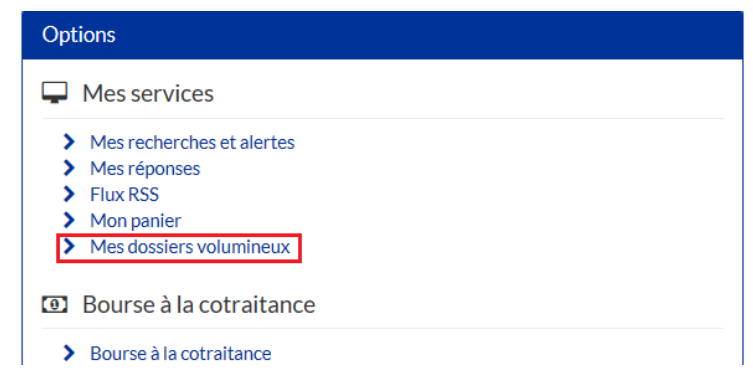

L'ajout d'un dossier volumineux se fait de la même manière que présenté à l'article 2.1.2.

Une page s'affiche au moment de l'import du document afin de connaitre l'état d'avancement du chargement.

 

 Transfert (upload) d'un dossier volumineux

 Nom du dossier volumineux :
 Offre 1

 Répertoire local à transférer (upload) :
 /Entreprises - Fichiers de reponse

#### Avancement

🛕 Attention : merci de ne pas modifier le contenu de votre répertoire pendant l'import. Les modifications ne seront pas prises en compte. 0 Ko/1.5 Mo Etat du transfert Journal d'événements Afficher: ● Tous les événements ○ Les avertissements et erreurs uniquement Date / Heure Dossier Fichier Type d'événement Evénement 21/06/2019 Génération du fichier... Fichier descripteur généré avec succés. 11:07:55 Information 21/06/2019 Vérification de Vérification des fichiers 95.83% 11:07:56 l'intégrité des fichiers Présentation de l'offre / ATEXO - INT ALEXO Page 6 sur 8 Proposition - Nouveau Document MRS

#### © ATEXO - 2019- Tous droits réservés

#### 3.2 Remise d'une offre contenant un envoi volumineux

La remise d'une offre se fait de la même manière pour entreprise qu'elle souhaite remettre une offre volumineuse ou non.

Au moment d'importer son offre, un encart apparait lui permettant de sélectionner son envoi volumineux dans la liste ces dossiers importés.

Outre la possibilité de charger un dossier volumineux, les entreprises peuvent ajouter à leur offre un ou plusieurs fichiers en pièce libre, selon les mêmes modalités qu'actuellement.

| Dossier d'offre Actions –                                                                                                    |                                                                                                    |                                                                                                    |  |  |  |  |
|----------------------------------------------------------------------------------------------------|----------------------------------------------------------------------------------------------------|----------------------------------------------------------------------------------------------------|--|--|--|--|
| <ul> <li>▲ Si votre dossier d'offre est volum<br/>pas le format .zip. Une fois chargé, il<br/>de l'associer à votre offre.</li> <li>Depuis cette page, vous conservez l<br/>par fichier). Ces pièces peuvent être</li> </ul> | neux (>1Go), il doit être chargé au préalable via la fonction<br>sera visible et sélectionnable dans la liste déroulante « Doss<br>a possibilité de déposer des pièces complémentaires (acte<br>déposées à leur format d'origine ou au format .zip. | nalité accessible depuis <b>cette page</b> . Cette fonctionnalité n'autorise<br>sier volumineux à associer à l'offre ». Vous aurez ainsi la possibilité<br>d'engagements, annexes financières, etc.) en pièces libres (< 1 Go |  |  |  |  |
| Dossier volumineux à associer à<br>l'offre :                                                                                                    | Aucun                                                                                                    | ×                                                                                                    |  |  |  |  |
| •                                                                                                    |                                                                                                    |                                                                                                    |  |  |  |  |
| Déposer les fichiers ici                                                                                                    | oour ajouter une ou plusieurs pièces libres ou                                                                                                    | Sélectionner les fichiers                                                                                                    |  |  |  |  |

# 4 L'analyse des offres comprenant un ou plusieurs fichiers volumineux

#### 4.1 Accès aux dossiers à l'ouverture des plis

Au moment de l'ouverture des plis, les agents voient qu'une offre volumineuse a été déposée par un ou plusieurs opérateurs économiques.

Le pouvoir adjudicateur peut alors charger les pièces de la même manière que pour les offres non volumineuses.

| □ N° du pli <del>v</del> | Entreprise                 | Date et heure<br>de remise <del>√</del> | Contenu (en ligne)                                                                                                    | Statut enveloppe- | Actions                    |
|--------------------------|----------------------------|-----------------------------------------|----------------------------------------------------------------------------------------------------|-------------------|----------------------------|
| El 1                     | ATEXO<br>Fg Mg Vg + 0<br>☆ | 18/06/2019<br>14:24:46                  | EL1 Enveloppe Offre.zip<br>(274,76 Ko)<br>- déchiffré -<br>▲ Télécharger le dossier<br>volumineux associer à l'offre<br>(OFFRE 18/06/2019 - 275 Ko)<br>- déchiffré - | Ouverte en ligne  | Demande de complément ~ OK |
| Actions groupées         |                            |                                         |                                                                                                    |                   | Ouvrir en ligne V          |

#### 4.2 Mise à disposition d'un dossier volumineux via la messagerie sécurisée

Le module ENVOL permet aux acheteurs comme aux entreprises de mettre à disposition des envois volumineux au sein d'un message envoyé à travers la messagerie sécurisée. Cela permet par exemple aux opérateurs économiques, au moment de la demande de complément/négociation, d'ajouter un envoi volumineux à leur offre de manière simple et intuitive.

L'envoi d'un message se fait de la même façon, avec un ou sans fichier volumineux. Un encart apparait simplement permettant de sélectionner le dossier volumineux à ajouter :

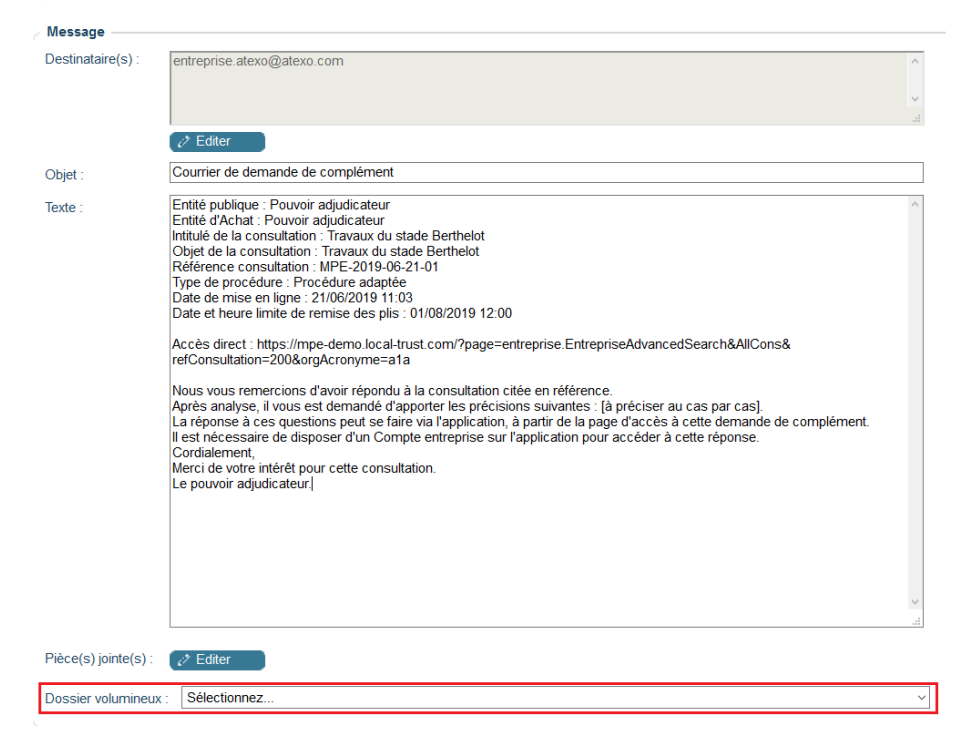